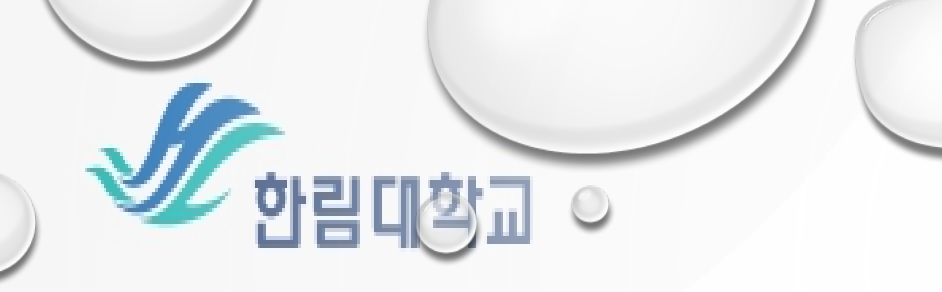

## 한림북로그(독서인증제)

# 한림Become 학생역량통합관리시 / 위

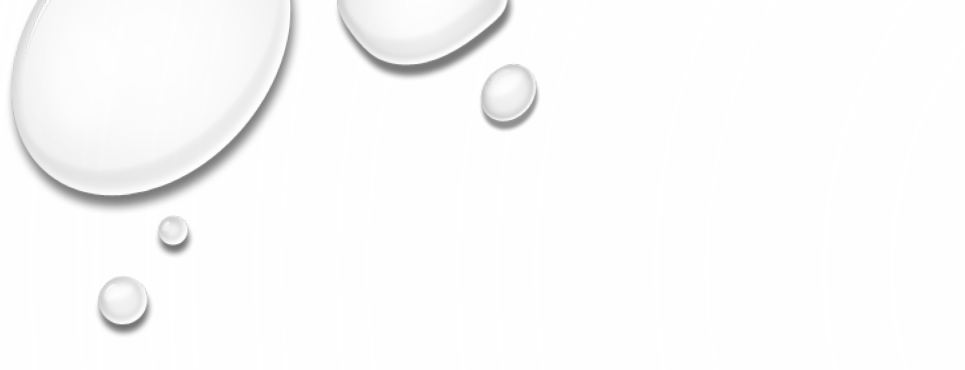

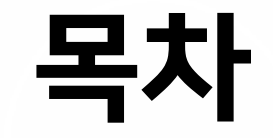

#### 1. 한림북로그 독서인증제란?

#### 2. 한림북로그 독서기록 작성하는 방법

#### 3. 한림북로그 학점대체인증 신청하는 방법

#### 4. 자주 문의 받는 한림북로그 Q&A

5. 문의

## 1. 한림북로그 독서인증제란?

• 4학년 2학기말까지 한림교양필독서 150선(지정도서) 중 6권 + 학생 자유선택 도서 6권 총 12 권의 책을 한림 BECOME에 독서 기록 후 승인 받은 학생에 한하여 학점대체인증 신청 가능함

\*\* 자유선택 제외 도서: 만화책, 영·유아/초·중등 도서(한림북로그 운영 취지와 맞지 않음)

 • 학점대체인증 신청기간(학기말)에 학점대체인증을 신청한 학생에 한하여 한림소양 영역 내 독 서 교과인 '한림북로그' 1학점을 부여함

\*\* 현재 해당학기 재학 중인 학생만 학점대체인증 신청기간에 학점인증 신청 가능함

(휴학생은 복학한 후 학점대체인증 신청기간에 신청 가능함)

## 2. 한림북로그 독서기록 작성하는 방법

## ① 한림BECOME 홈페이지에 입장

| Quick<br>Menu | 제학생 교수               | 직원 수험생             | 동문 방문객               |
|---------------|----------------------|--------------------|----------------------|
|               | 학생정보시스템              | SmartLEAD          | 일송기념도서관              |
|               | N88년                 | <b>হি</b> গ্ল্যান্ | 셔틀버스                 |
|               | <b>्रि</b><br>राज-षा | 학생생활관              | 한램 BeCome            |
|               | 한림신문고                | 인터넷증명발급            | <b>송</b><br>취업진로지원센터 |

1. 한림대학교 메인홈페이지에 입장https://www.hallym.ac.kr/hallym\_univ/

2. Quick Menu에서 한림BeCome 입장 Or Quick service 재학생 탭에서 한림BeCome 입장

## ② 한림BECOME 로그인하기

. . .

WW

. . .. . .

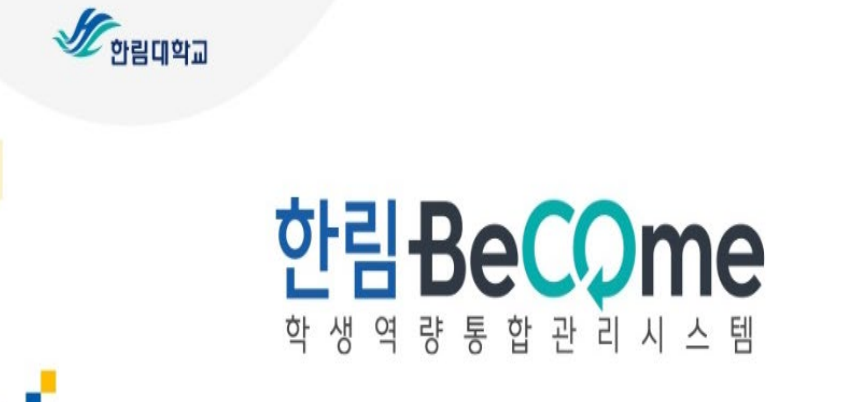

0-010

N

1. 한림BeCome 메인홈페이지에 입장 http://become.hallym.ac.kr/login.jsp?prevurl=

2. 로그인 하기 \*\*아이디와 비밀번호는 한림대학교 통합정보시스템과 동일함

학번 8자리 입력 로그인 비밀번호 비밀번호 입력

 아이디와 비밀번호는 한림대학교 통합정보시스템과 동일합니다. ■ 비밀번호 문의 안내 [클릭]

## ③-1 한림BECOME 메인화면에서 한림북로그 독서기록 작성하기

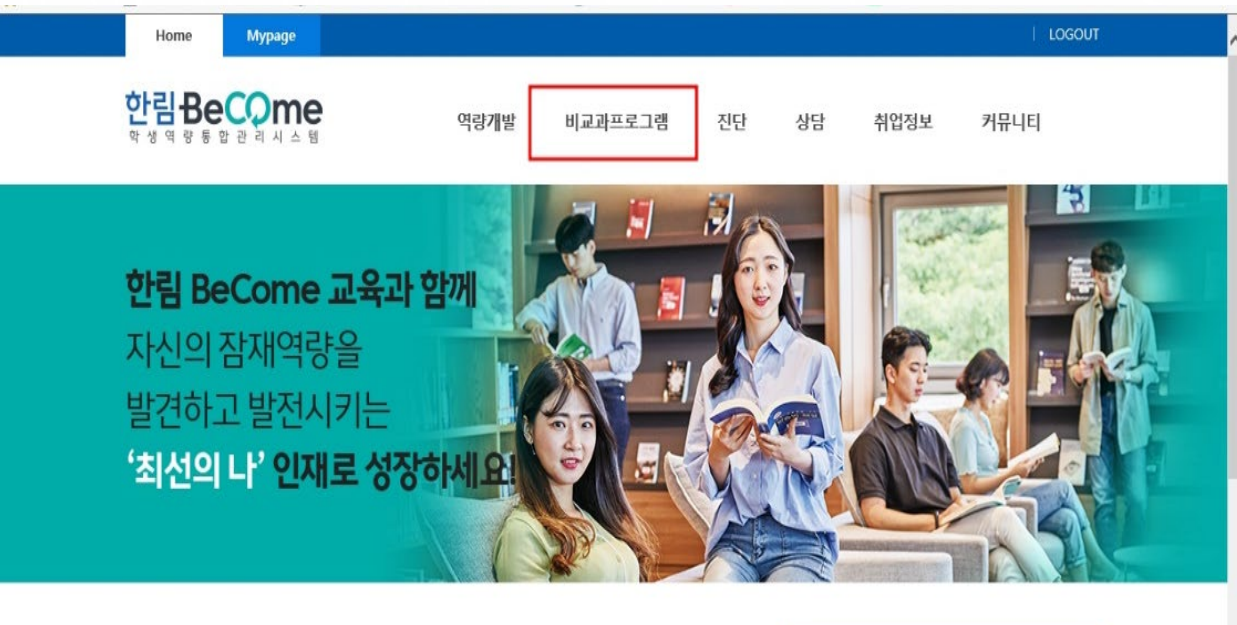

최신게시물

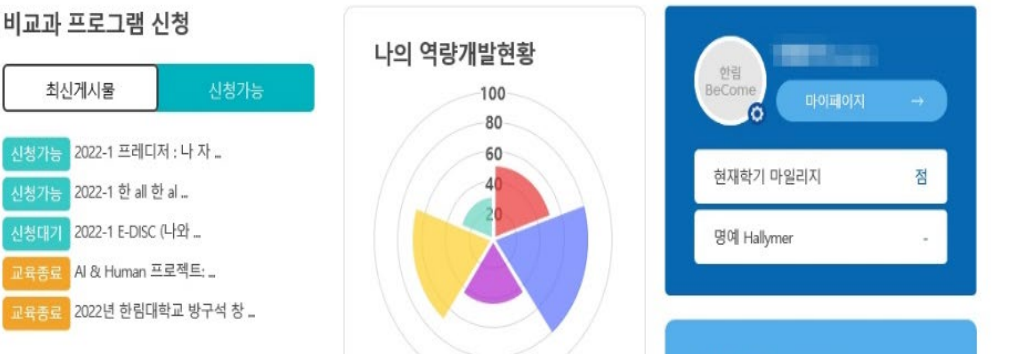

한림BeCome Home 비교과프로그램 한림북로그 독서인증제란? 클릭 '독서기록 작성하러 가기' 클릭

## ③-1 한림BECOME 메인화면에서 한림북로그 입장하기

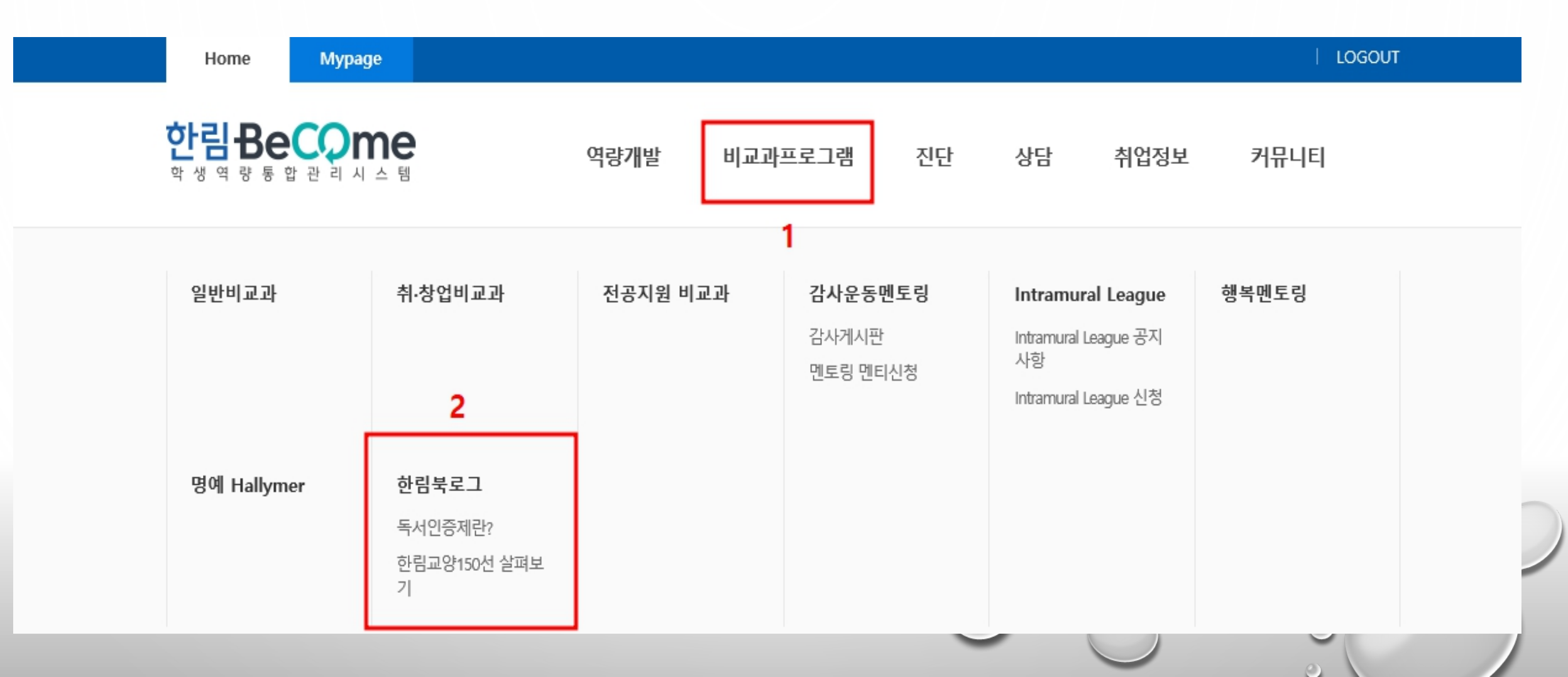

### ③-1 한림BECOME 메인화면에서 한림북로그 입장하기

| Home Mypage    |         |         |       |      | LOGOUT      |
|----------------|---------|---------|-------|------|-------------|
| 한림 Become      | 역량개발    | 비교과프로그램 | 진단 상담 | 취업정보 | 커뮤니티        |
| ☆ 한림북로그 ~      | 독서인증제란? | ~       |       |      |             |
| 독서인증제란?        |         |         |       |      |             |
| 독서인증제란? 한림교양15 | 0선 살펴보기 |         |       | 독서기  | ' 록 작성하러 가기 |

#### 독서인증제란

- 4학년 2학기말까지 한림교양필독서 150선(지정도서) 중 6권 + 학생 자유선택 도서 6권 총 12권의 책을 한림 BeCome에 독서기록 후 승인받은 학생에 한하여 학점대체 인증이 신청 가능하며, 학점대체인증 신청기간(학기말)에 신청한 학생에 한하여 학점을 부여함
- 독서인증을 통해 인정받은 학점은 한림소양 영역 내 독서 교과인 '한림북로그' 1학점으로 인정됨
- 주요내용: 자신의 적성에 맞는 직업분야 제시
- 한림북로그 학점대체인증은 재학기간 중 총 1회만 신청가능하며, 취득한 학점은 재이수 및 대체재이수 신청이 불가함
- 한림북로그 교과목을 따로 수강신청 하지 않고 신청서 제출로 성적 인정이 되며, 취득한 성적은 당해 학기의 성적평점평균의 산출에는(장학생 ? 기숙사생 선발에서도) 제외하고, 총 성적평점평균에 산입함

#### 한림북로그 운영 목적 및 필요성

- 책을 읽는 것 뿐만 아니라 서평을 작성함으로써 독서력 및 글쓰기 능력을 향상시키고자 함
- 교과과정으로는 운영하기 어려운 학생 개개인의 독서 활동에 대한 인증을 해줄 수 있음
- 심비우스 교양교육과정의 목표인 소통하는 창의인재 육성을 위한 인성교육의 일환으로써 학생들의 자율적 독서활동을 장려하고자 함

#### 학점인증 조건

- 한림교양필독서 150선(지정도서) 중 6권 + 학생 자유선택 도서 6권 총 12권을 읽고 한림 BeCome에 독서 기록 후 승인 완료 받은 경우
- 현재 해당학기 재학 중인 학생만 학점인정 신청이 가능

### ③-2 한림BECOME MYPAGE에서 한림북로그 독서기록 작성하기

| Home Mypage                                                                              |                |                |                            | LOGOUT                 |
|------------------------------------------------------------------------------------------|----------------|----------------|----------------------------|------------------------|
| 한림Become                                                                                 | 역량개발현황 진호      | 문탐색 비교과프로      | 로그램 진단                     | 취업정보                   |
| 한경<br>BeCome 트랙 공공서비스 산업 의료서<br>적무 해외영업                                                  | 비스 현재학         | M<br>1기 마일리지 니 | 이 시간<br>1의 봉사활동            | 커리어방향 설정<br>나의 인증현황 확인 |
|                                                                                          |                |                |                            |                        |
| 나의 역량개발현황                                                                                | 상담 현황          | +              | 나의 포트폴리오                   |                        |
| 핵심역량 직무역량                                                                                |                |                | 기회는 준비된 자에게<br>미리 작성하는 이력서 | 오는 것!<br>/자소서,         |
| 100<br>80<br>60<br>40<br>20                                                              |                |                |                            |                        |
|                                                                                          | 진단결과           |                | 최근 시청 콘텐츠                  | <u>×</u> () ()         |
|                                                                                          | 다양한 진단검사로 나를 더 | 알아보자!!         |                            |                        |
| <ul> <li>통섭적 융합 역량</li> <li>국제화, 정보화 역량</li> <li>창조적 사유 역량</li> <li>해결적 소통 역량</li> </ul> | 핵심역량진단 결과      | 0              |                            |                        |
| ● 공동체 기여 역량                                                                              | 학습능력진단 결과      | 0              |                            |                        |
| 핵심역량검사 참여하러 가기 →                                                                         | 직업/적성 진단 결과    | 0              |                            |                        |

한림BeCome Mypage 비교과프로그램 한림북로그 클릭 '나의 독서인증' 클릭 등록

## ③-2 한림BECOME MYPAGE에서 한림북로그 독서기록 작성하기

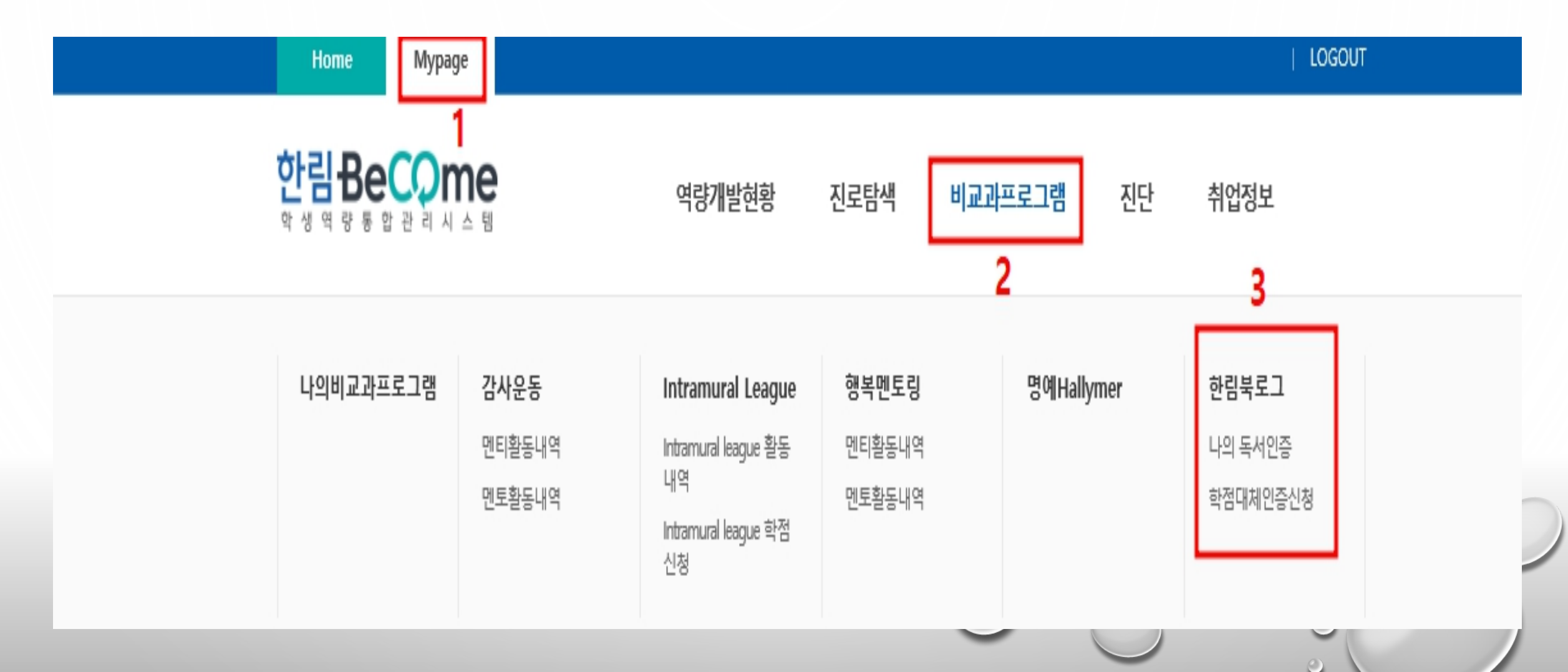

## ③-2 한림BECOME MYPAGE에서 한림북로그 독서기록 작성하기

| Hor | ne Mypage                       |   |         |      |         |    | LOGOUT |
|-----|---------------------------------|---|---------|------|---------|----|--------|
| 한림  | Become<br>ङ ह के से ने भे के बि |   | 역량개발현황  | 진로탐색 | 비교과프로그램 | 진단 | 취업정보   |
|     | 한림북로그                           | ~ | 나의 독서인증 | ~    |         |    |        |

#### 나의 독서인증

#### 선택삭제

독서활동 증명서보기

| -         | No.      | 도서구분 | 저자명     | 책 제목            | 등록열        | 상태   |
|-----------|----------|------|---------|-----------------|------------|------|
|           | з        | 지정도서 | 제인 오스틴  | 오만과 편견          | 2021-12-30 | 임시저장 |
|           | 2        | 지정도서 | 리차드 니스벳 | 생각의 지도          | 2021-12-30 | 승인완료 |
|           | 1        | 지정도서 | 장 지글러   | 왜 세계의 절반은 굶주리는가 | 2021-12-24 | 승인완료 |
| 총게시물 3, 페 | 이지 1 / 1 |      |         |                 |            | 등록   |

| ③-2 한림BECOME MYPAGE에서 |  |
|-----------------------|--|
| 한림북로그 독서기록 작성하기       |  |

| 나의 독                   | 처인증                                                                         | 3. 이 책의 좋은 정과 아쉬운 점은 무엇인기요?<br>본안의 생각을 토대로 이 책의 징정과 단점을 기술해 주세요.(200자 이상)                       |
|------------------------|-----------------------------------------------------------------------------|-------------------------------------------------------------------------------------------------|
| (a)                    |                                                                             |                                                                                                 |
| 책유형                    | 선맥하세요 💛                                                                     |                                                                                                 |
| 책제목                    |                                                                             |                                                                                                 |
| মমণ্ড                  |                                                                             |                                                                                                 |
| 1. 이 책을 읽은<br>이에 대한 분인 | 후 가장 연성깊은부분(장면이니 구절)은 무엇입니까?<br>의 생각을 세술해 주세요. (200자 이상)                    | 0/200                                                                                           |
|                        |                                                                             | 4. 다음의 내용 중 하나를 선택하여 서술해 주세요. (200자 이상)<br>(책을 읽고 새롭게 알게 된 점과 느낀 점 / 책 내용과 관련 있는 나의 경험, 나의 이야기) |
|                        | 1                                                                           |                                                                                                 |
| 2. 이 책을 다른<br>주선하고 싶은  | 사람에게 주선해야 한다면 누구에게 주전하고 싶나요?<br>아음(고훈, 도움이 될 만한 내용 등)를 자세히 적어주세요. (200자 이상) |                                                                                                 |
|                        |                                                                             | 0/200                                                                                           |
|                        |                                                                             |                                                                                                 |
|                        |                                                                             | 임시저장 적장 목록                                                                                      |
|                        | (**)<br>- (30)                                                              |                                                                                                 |

## ④ 한림북로그 독서기록 승인요청/임시저장

| Hor       | ne Mypage          |   |         |   |      |         |    | I LOGOUT |
|-----------|--------------------|---|---------|---|------|---------|----|----------|
| <b>한림</b> | Become<br>량통합관리시스템 |   | 역량개발현황  |   | 진로탐색 | 비교과프로그램 | 진단 | 취업정보     |
| 仚         | 한림북로그              | ~ | 나의 독서인증 | ~ |      |         |    |          |

나의 독서인증

| 선택삭저 | I   |      |         |                 |            |      |
|------|-----|------|---------|-----------------|------------|------|
| -    | No. | 도서구분 | 저자명     | 책 제목            | 등록일        | 상태   |
|      | 3   | 지정도서 | 제인 오스틴  | 오만과 편견          | 2021-12-30 | 임시저장 |
|      | 2   | 지정도서 | 리차드 니스벳 | 생각의 지도          | 2021-12-30 | 승인완료 |
|      | 1   | 지정도서 | 장 지글러   | 왜 세계의 절반은 굶주리는가 | 2021-12-24 | 승인완료 |

<나의 독서인증 기준>
1. 독서기록 작성 후 '등록'
을 누르면 **'승인요청'**

2. 독서기록 작성 후 '임시 저장'을 누르면 왼쪽 3번처 럼 **'임시저장'** 

<관리자가 확인한 후> 3. 조건 충족시 **'승인완료'** 4. 미충족시 **'승인거절'** 

## 3. 한림북로그 학점대체인증 신청하는 방법

## 학점대체인증 신청 전 확인사항

1. 지정도서 6권, 자유도서 6권 총 12권 승인요청 올린 목록이 모두 승인완료 상태여야 함

2. 기존에 한림북로그 1학점 받은 학생은 재신청 불가

3. 학점대체인증 신청기간에만 신청가능

4. 기존과 다르게 학점대체인증 신청은 한림BeCome에서 온라인으로만 신청가능!

## ① 한림BECOME MYPAGE에 입장

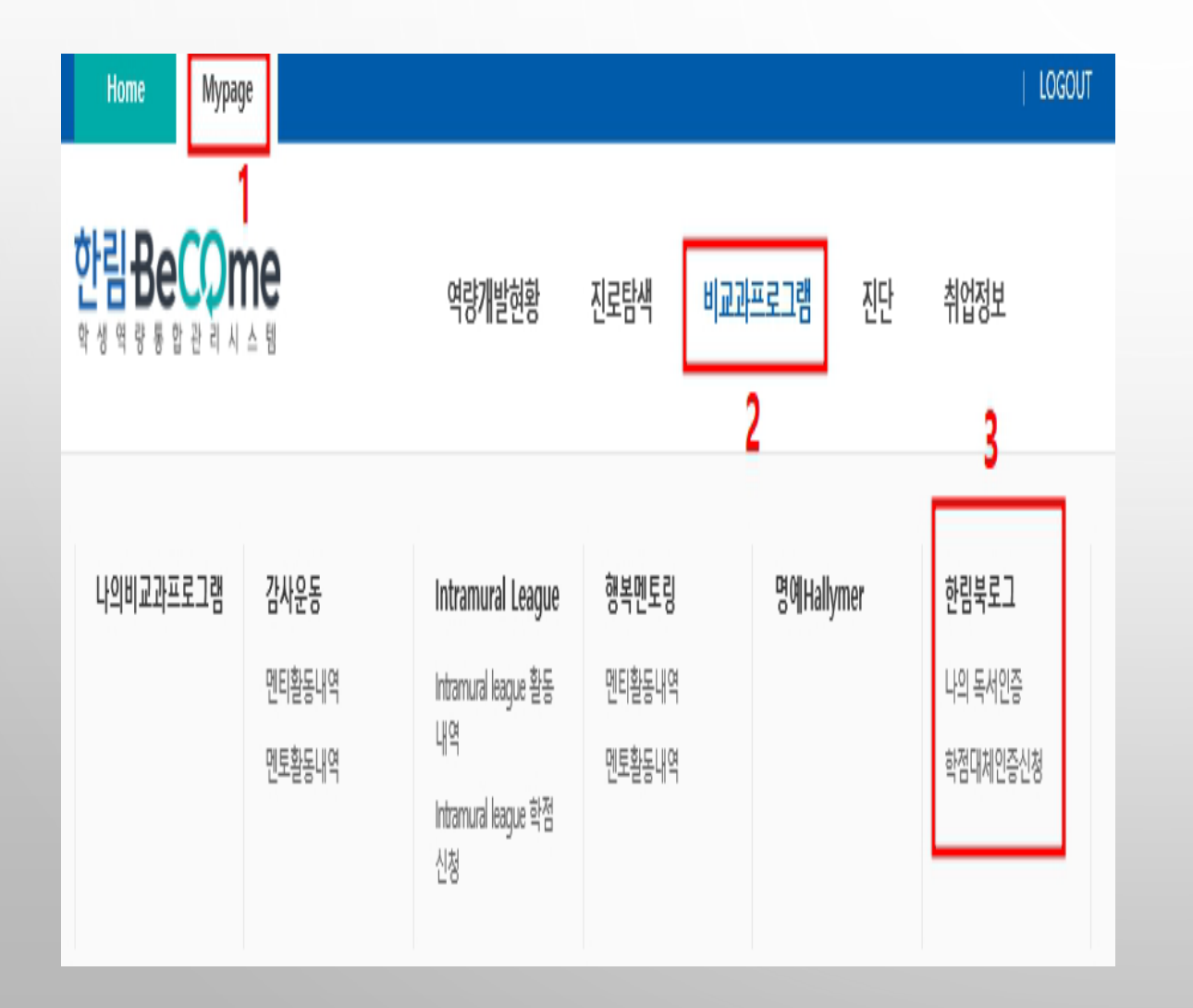

## 한림BeCome Mypage 비교과프로그램 한림북로그 하위탭 '학점대체인증신청' 클릭

| 2 | 학점 | 대체 | 인증 | 신청 |
|---|----|----|----|----|
|---|----|----|----|----|

| Home Mypage                         |                                               |                                |            | LOGOUT |
|-------------------------------------|-----------------------------------------------|--------------------------------|------------|--------|
| 한림 Become                           | 역량개발현황                                        | 진로탐색 비교과프로.                    | 그램 진단      | 취업정보   |
| ☆ 한림북로그                             | ✓ 학점대체인증신청 ✓                                  |                                |            |        |
| 학점대체인증<br>━━━━<br>• <sub>학생정보</sub> | 신청                                            |                                |            |        |
| 성명                                  | -                                             | 학번                             | 1000       |        |
| 연락처                                 |                                               |                                |            |        |
| 단과대학                                |                                               | 학과                             |            |        |
| 세부전공                                |                                               | 학적상태                           | 재학         |        |
| ○ 신청정보                              |                                               |                                |            |        |
| 학점대체인증 신청서                          | 2021학년도 2학기 한림북로그 학점대체인증 신청<br>파일선택 선택된 파일 없음 | 8서(개인정보동의서 포함).hwp<br>신청서 다운로드 |            |        |
| 독서이력 확인                             | 독서활동증명서 보기                                    |                                |            |        |
| 신청일                                 | 2021-12-27                                    |                                |            |        |
| ○ 승인정보                              |                                               |                                |            |        |
| 승인여부                                | 승인완료                                          | 처리일                            | 2021-12-27 |        |

- 1. 학생정보: 자동입력 됨 (학생입력x)
- 2. 신청정보

작성

버튼 클릭

1) 학점대체인증 신청서 다운로드 후

3) 제일 하단부 '신청하기' 혹은 '확인'

2) 파일선택 누른 후 업로딩

## 학점대체인증 관련 팝업 안내 - 1

웹 페이지 메시지 🛛 🕹 🗙

신청기간이 아닙니다.

확인

한림북로그 학점대체인증제는

1학기 1번, 2학기 1번 진행됩니다.

해당기간 외에 신청이 불가합니다.

## 학점대체인증 관련 팝업 안내 - 2

X 학점대체인증 <mark>신청기간 전</mark>에

<u>12권 모두 승인완료 상태</u>여야 신청 가능합니다!

12권이 승인되지 않았을 경우,

왼쪽과 같은 팝업이 뜨며 신청 불가합니다. 🔵

지정도서 6권, 자유도서 6권이 승인완료 되어야 신청 가능합니다.

확인

웹 페이지 머시지

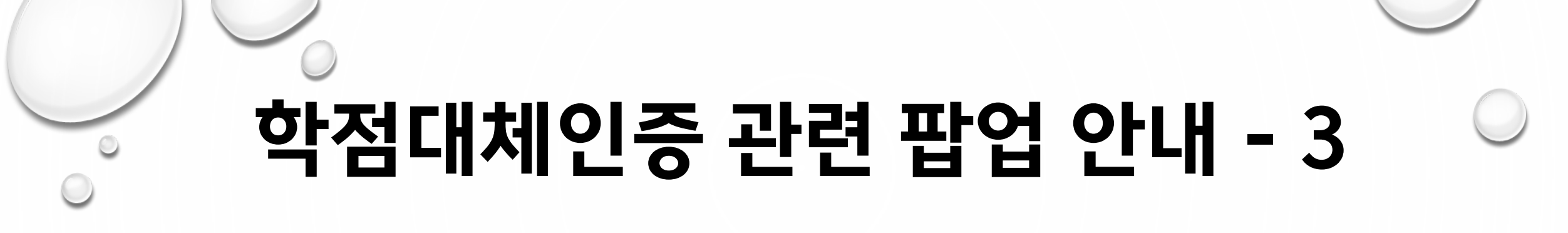

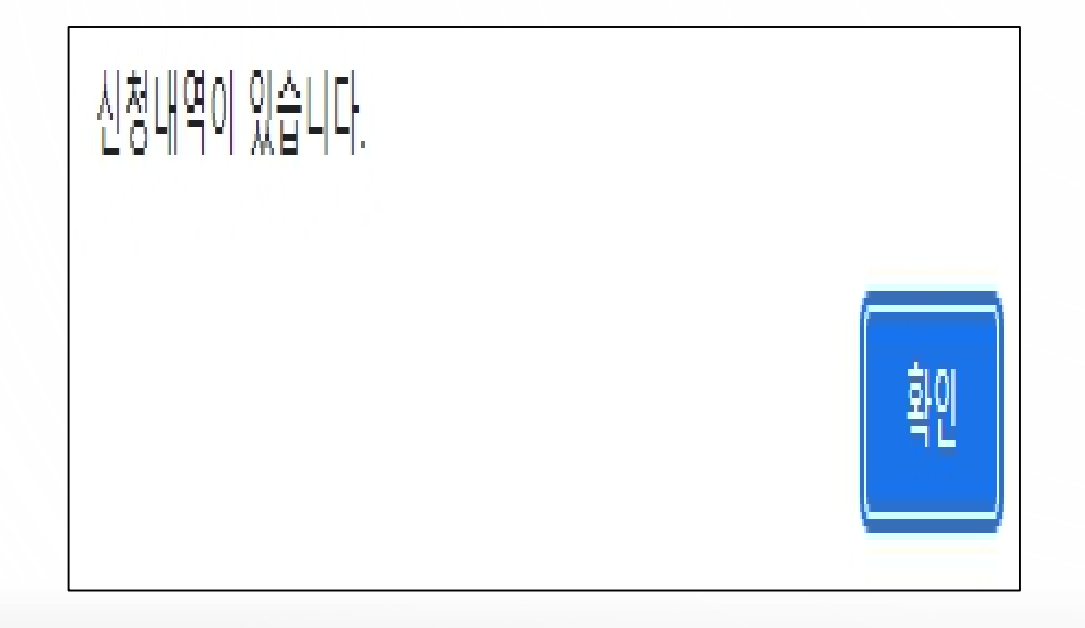

한림북로그 학점대체인증의 경우

<u>재학기간 중 1번만 학점 취득이 가능</u>합니다.

기존에 신청하여 학점을 취득한 경우,

중복 신청이 불가합니다.

## 4. 자주 문의 받는 한림북로그 Q&A

#### Q1. 한림북로그 학점대체인증 조건이 어떻게 되나요?

A1. 4학년 2학기말까지 한림교양필독서 150선(지정도서) 중 6권 + 학생 자유선택 도서 6권 총 12권의 책을 한림 BeCome에 독서 기록 후 승인 받은 학생에 한하여 학점대체인증 신청 가능합니다.

#### Q2. 휴학생인데 학점대체인증 신청 가능한가요?

A2. 학점대체인증은 현재 해당학기 재학중인 학생만 신청 가능합니다. 휴학생의 경우 복학 후, 학점대 체인증 신청기간을 이용해주시기 바랍니다.

#### Q3. 학점대체인증 신청기간은 언제인가요?

A3. 1학기(5월말~6월초), 2학기(11월말~12월초)에 유동적으로 진행됩니다. 신청기간은 공지사항으로 사전에 공지올립니다.

#### Q4. 한림북로그 학점은 언제 들어가나요?

A4. 한림북로그 1학점은 학점대체인증 신청한 학기 성적 제출 기간에 성적이 포함되어 나갑니다.

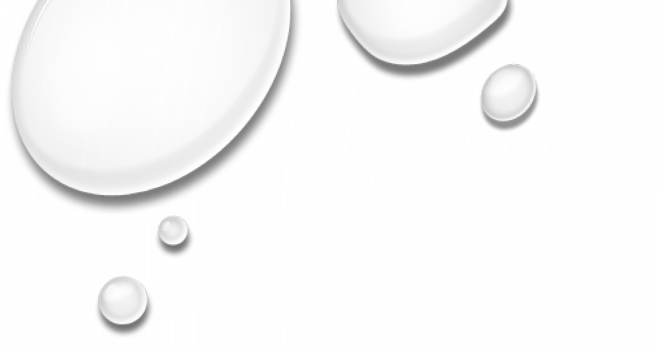

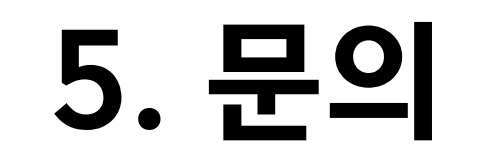

#### • 오프라인 문의처

#### : 한림대학교 국제관 1층 국제교육부 행정실(14103호)

#### • 문의전화: 033-248-2999